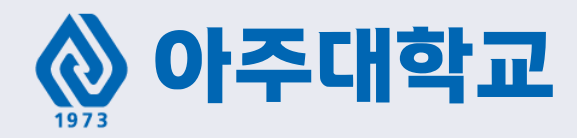

# 사이버강의 수강 안내

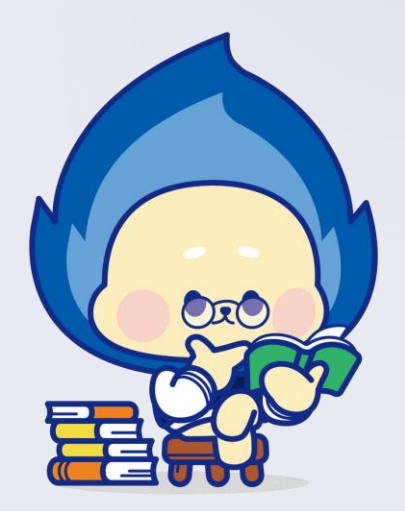

## [아주Bb 접속 URL] https://eclass2.ajou.ac.kr

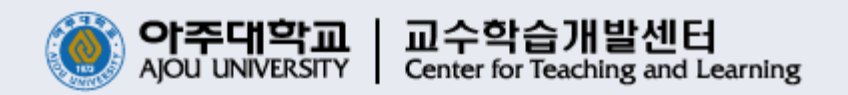

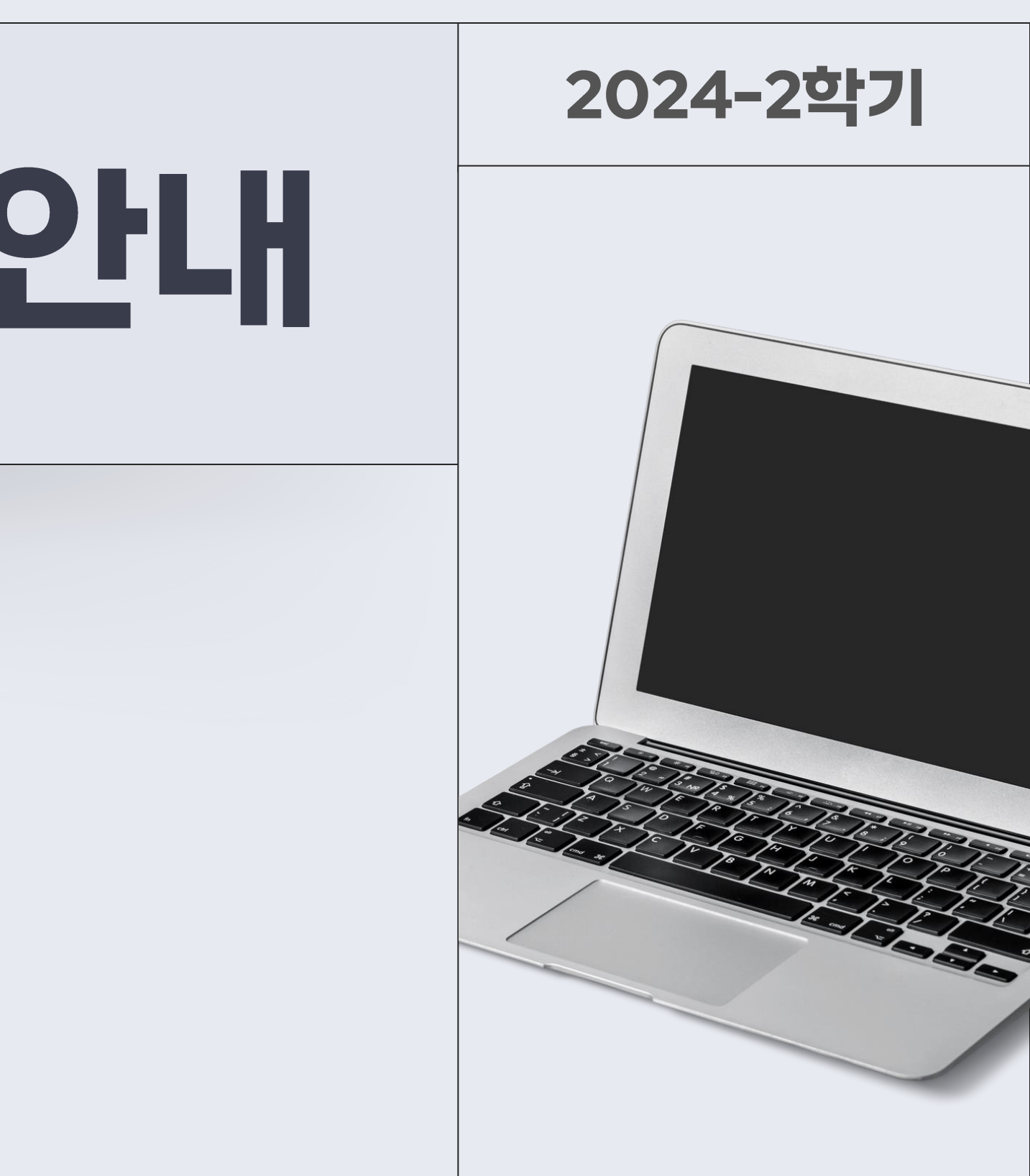

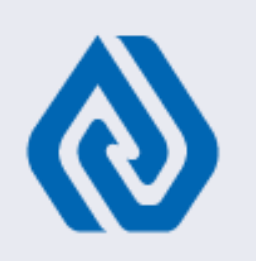

## INTRO 사이버강좌 수강 방법

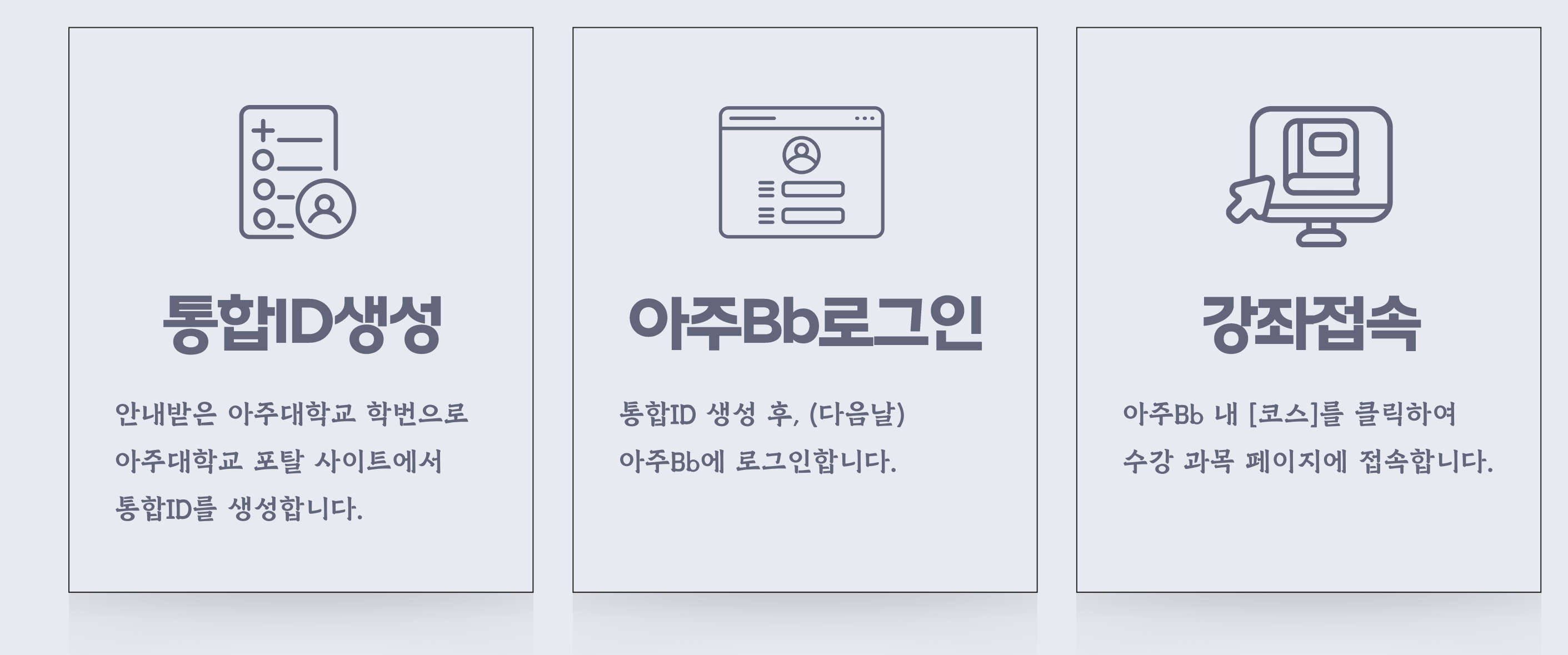

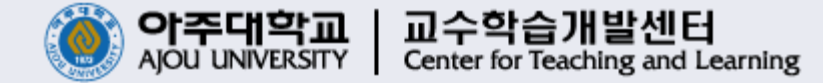

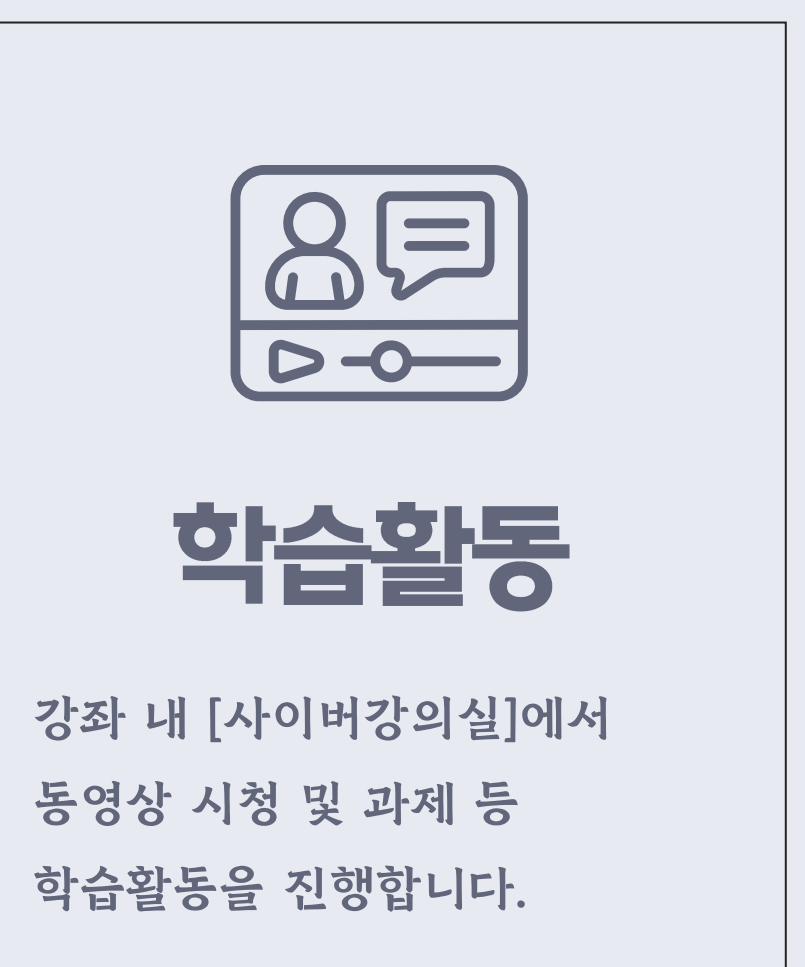

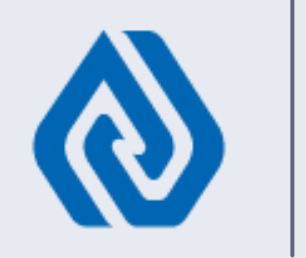

# 아주대학교 통합ID생성(회원가입)

- 이전 학기에 아주대 통합ID를 생성하고, 수강을 완료한 경우 ID/비밀번호 찿기 진행

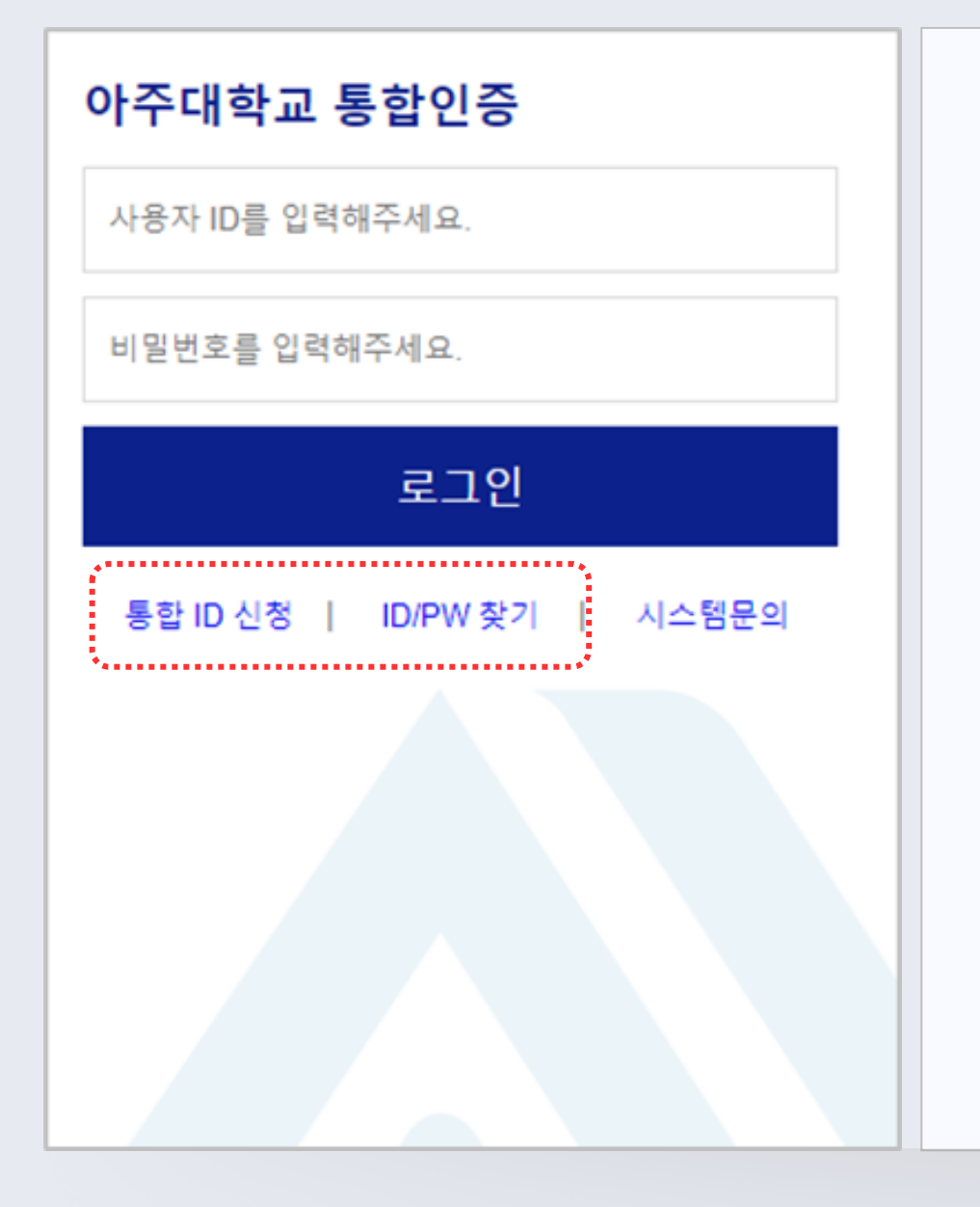

01

- 본인이 속한 학교에서 안내받은 '아주대학교 학번 9자리'로 통합ID신청을 해야합니다.
  - 1. 아주대학교 포탈 접속, <u>https://mportal.ajou.ac.kr</u>
  - 2. [로그인] 버튼 클릭
  - 3. [통합ID신청] 클릭
  - 4. 성명, <u>학번/교직원 번호</u>, 생년월일 입력하여 통합ID를 신청 \*\*\*아주대학번 9자리\*\*\* (본인이 속한 학교에서 안내받으셔야 합니다. 예: 202432000) (참고) 통합ID 신청 후 수업정보와 연동되는 데 하루 정도 소요되기에

#### 통합ID 신청 다음날부터 아주Bb 및 교과목에 접근 할 수 있습니다.

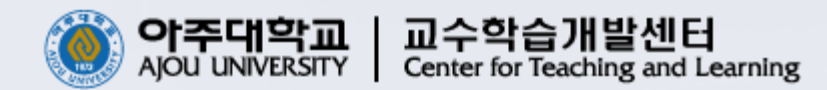

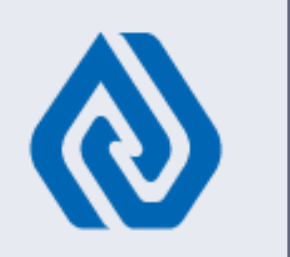

#### 02 아주Bb 로그인

## - 통합ID 신청 다음날부터 아주Bb 접속 및 교과목 정보 확인 가능

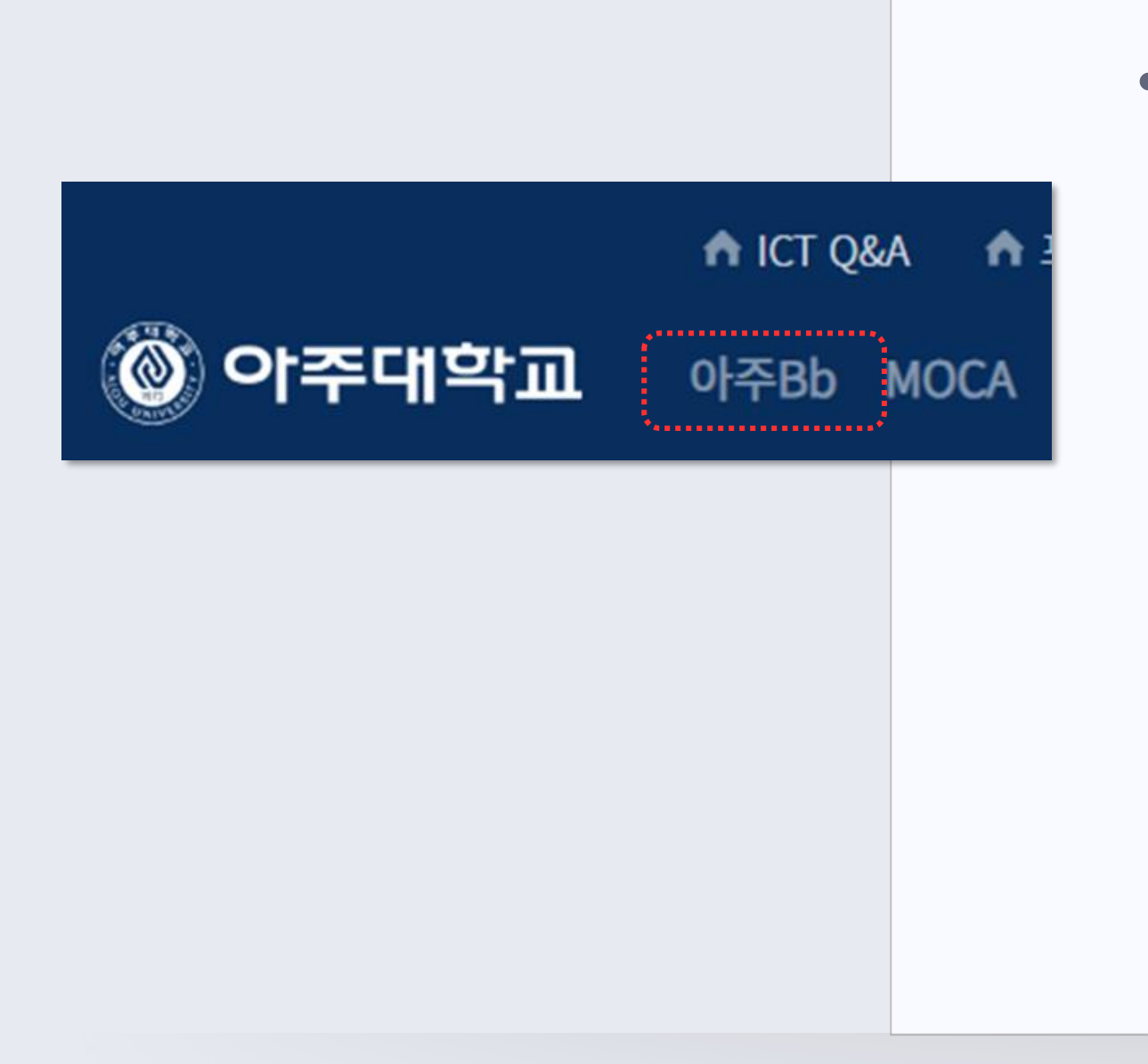

• 신청 강좌의 강의 진행은 '아주Bb(학습관리시스템)'에서 이루어집니다. 아주Bb 로그인은 본인이 직접 생성한 통합ID와 비밀번호로 가능합니다. 1. 아주대학교 포탈 접속, <u>https://mportal.ajou.ac.kr</u> → 로그인 2. 로그인 성공 후, 상단의 [아주Bb] 버튼 클릭

(또는)

1. 아주Bb 접속, <u>https://eclass2.ajou.ac.kr</u> → 로그인 \*\*\*아주대학교 통합ID 와 비밀번호로 로그인\*\*\*

(참고) 통합ID 또는 비밀번호 분실시, <u>아주대학교 학번 9자리</u>를 입력하여 [찿기] 가능합니다.

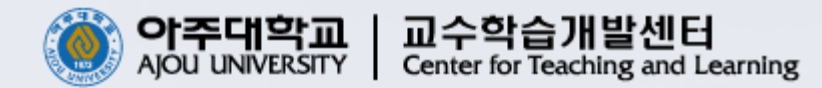

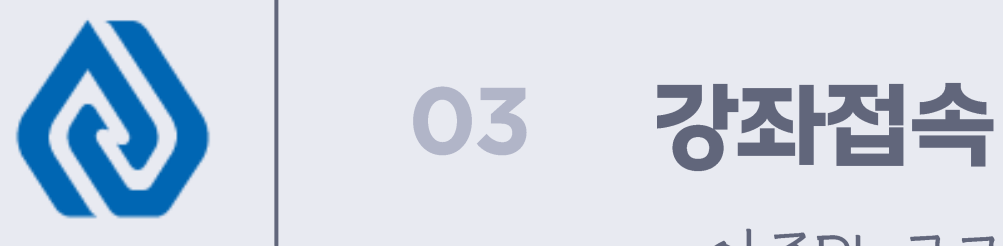

#### - 아주Bb 로그인 후, [코스] 에서 수강 신청한 강좌 클릭

- 아주Bb 로그인 후, [코스] 메뉴를 클릭하여 수강해야하는 강좌를 찿아 클릭합니다.
  - 1. 아주Bb 접속 후, [코스] 클릭
  - 2. [코스] 클릭시 보여지는 목록에서 접속할 강좌 클릭
  - 3-1. [사이버강의실]을 클릭하여 주차별로 나뉘어진 강의 수강 가능
  - 3-2. [강의노트], [과제출제/제출] 등의 메뉴에서 강의자료, 학습활동 진행 가능

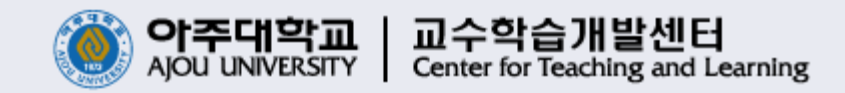

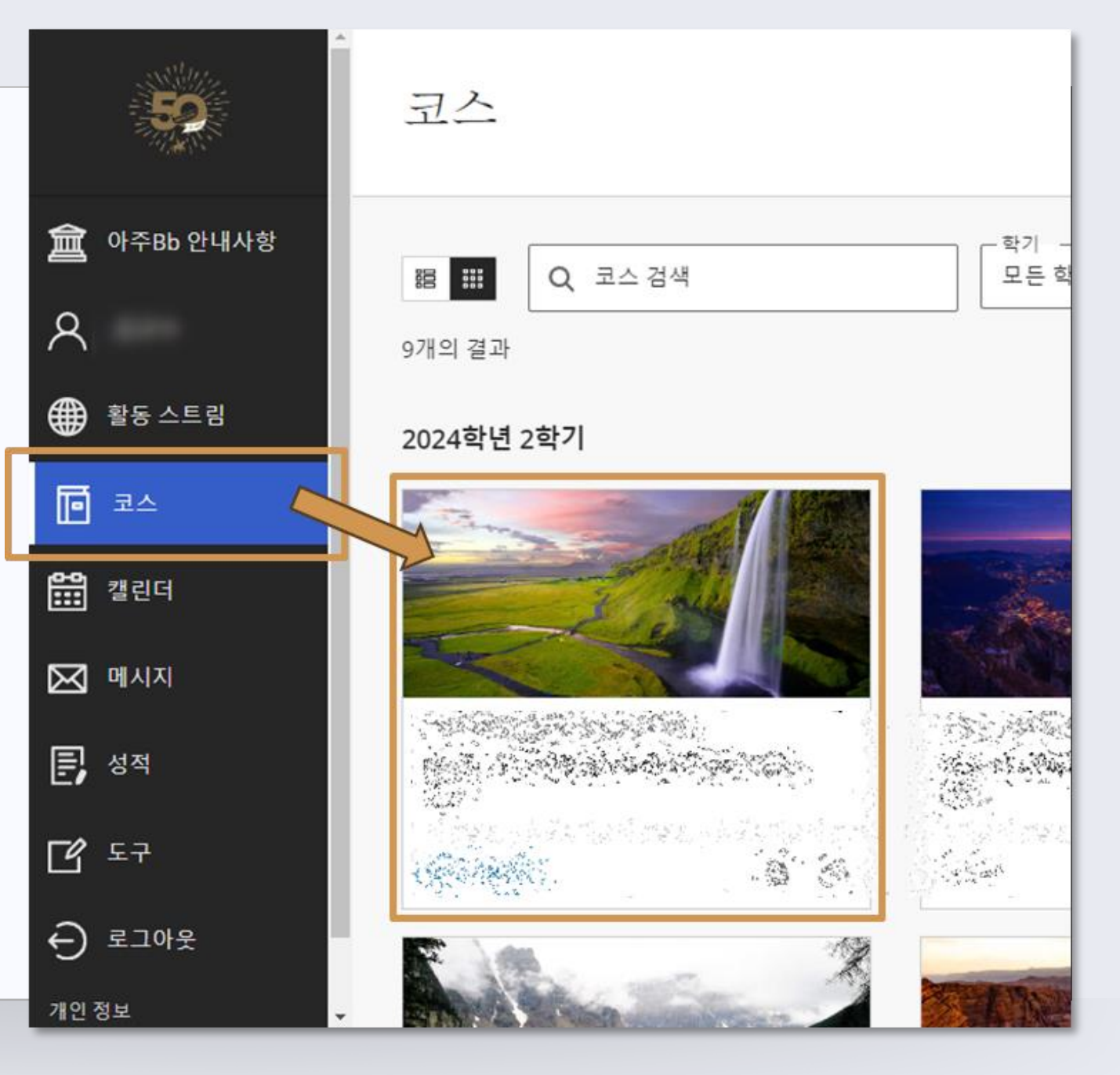

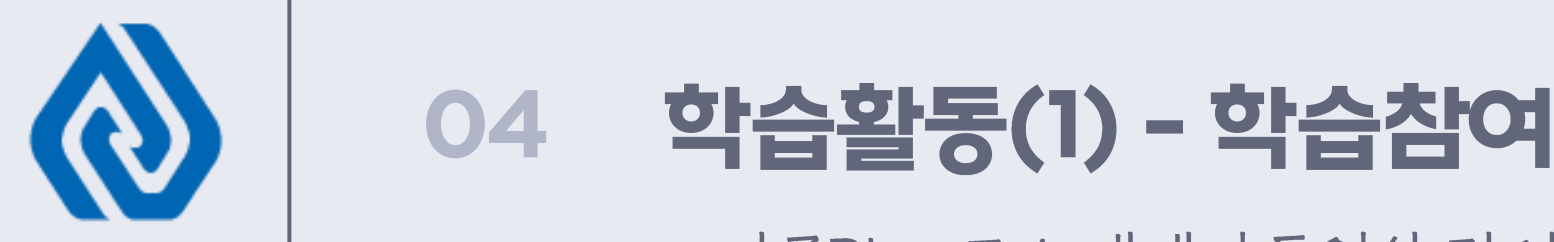

#### - 아주Bb→코스 내에서 동영상 강의 시청, 과제 제출, 시험 응시 등의 학습활동 진행

- 아주Bb-[코스]에서 동영상 시청 및 학습활동을 진행하고 본인의 학습을 관리합니다.
  - 1. [사이버강의실] : 주차별 강의영상 제공 ▶ 출석과 연계
  - 2. [강의노트]: 수업에 필요한 강의자료(hwp, pptx, pdf 등) 제공
  - 3. [과제출제/제출]: 시험, 과제, 퀴즈 등 학습활동 제공 ▶ 평가와 연계
  - ※ 각 메뉴의 이름이나 위치는 강좌별 설정에 따라 변경될 수 있습니다.

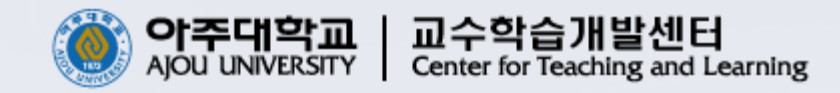

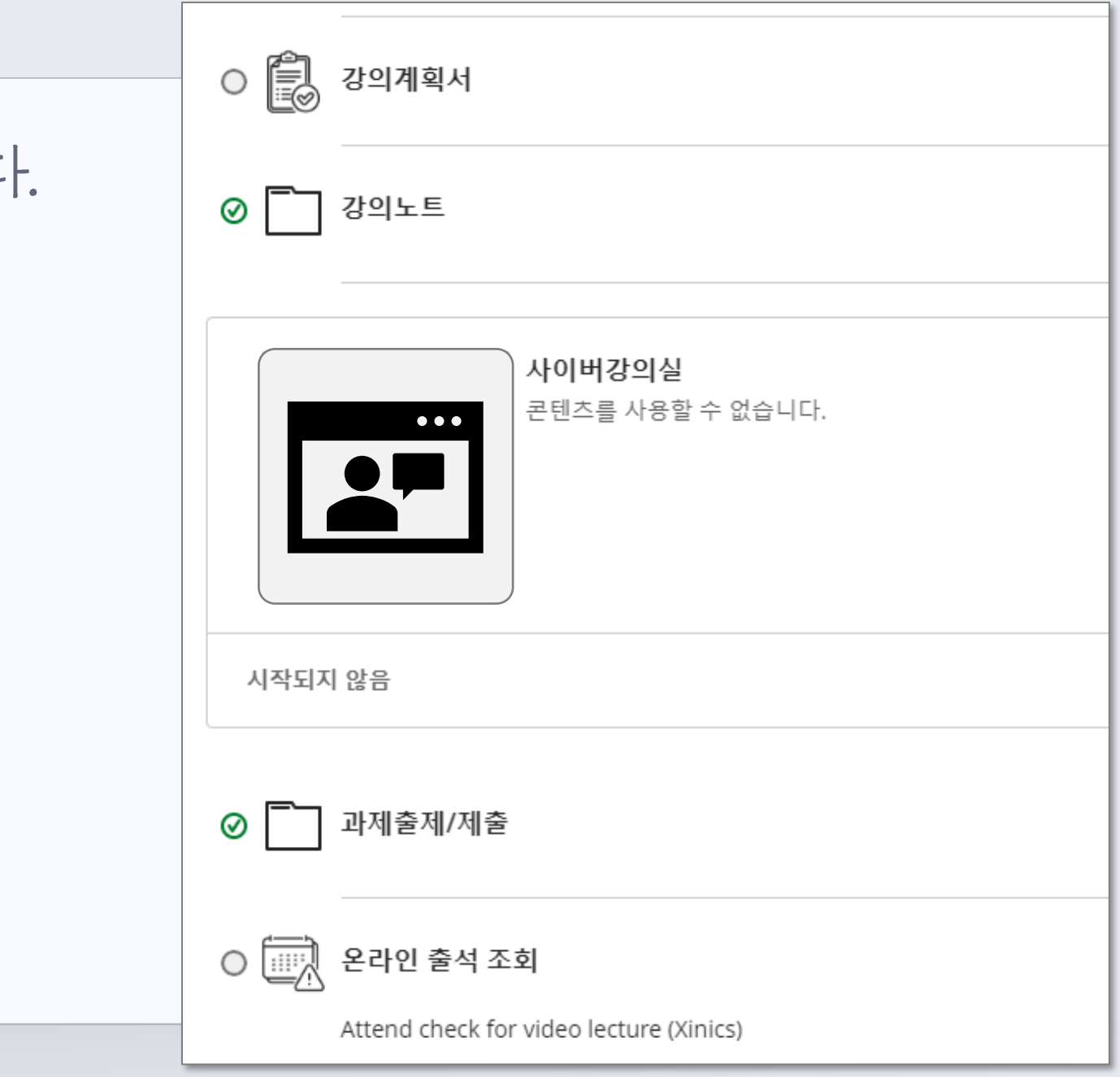

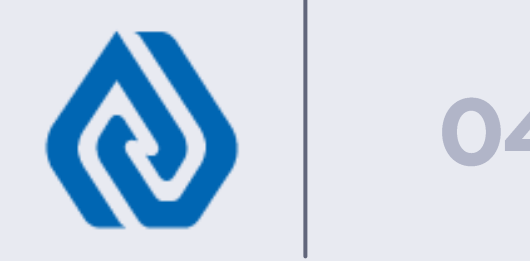

04 학습활동(2) - 학습관리

- 아주Bb→코스 내에서 시청한 동영상, 제출한 과제의 결과(상태) 확인

- 아주Bb-[코스] 내 성적부와 온라인 출석 조회 메뉴로 학습 결과를 관리합니다.
  - 1. [온라인 출석 조회]: 시청한 동영상의 출석/결석 여부를 확인 (지각은 없음)
  - 2. [성적부]: 제출한 과제, 시험 등의 제출 상태 또는 점수를 확인

| 콘텐츠 캘린더 공지 사항 ④ 토론                                                                                                    | 성적부 2 메시지 그룹         |       | 실제 수강                                                                                                    |
|----------------------------------------------------------------------------------------------------|----------------------|-------|----------------------------------------------------------------------------------------------------|
| ·김교수<br>교수자                                                                                                    | ○ 🗐 강의계획서 Syllabus   | 위치    | 컨텐츠명                                                                                                    |
| <u>자세히 표시</u><br>세부 사항 및 동작                                                                                                    | ▶ 사이버강의실             | 01주차. |                                                                                                    |
| <ul> <li>◇ 진행률 추적 ③<br/><sup>겨</sup>점</li> <li>♡ Class Collaborate<br/><u>세션에 참여</u> ▼ ····</li> <li>♡ 출석<br/><u>출석 보기</u></li> </ul> | • 시작         시작되지 않음 | 01주차. |                                                                                                    |
|                                                                                                    |                      | 01주차. | A CONTRACTOR OF A CONTRACTOR OF A CONTRACTOR O |
|                                                                                                    | ○ 강의노트               |       |                                                                                                    |
| ♪ 학습 지원도구<br><u>학습 지원도구 보기</u>                                                                                                    | ○ 과제출제/제출            |       |                                                                                                    |
|                                                                                                    | ○ 🛄 온라인 출석 조회        |       |                                                                                                    |

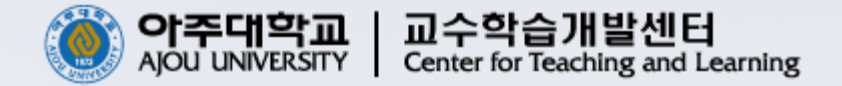

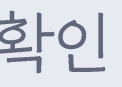

| Č | 한 시간   | 수강해야     | 하는기준시간    |              |               |
|---|--------|----------|-----------|--------------|---------------|
|   | 학습한 시간 | 학습 인정 시간 | 컨텐츠 시간    | 영상 출석 진도율(%) | 영상 출석 상태(P/F) |
|   | 1시간6분  | 1시간6분    | 1시간10분30초 | 100          | Ρ             |
|   | 1시간7분  | 1시간7분    | 1시간11분34초 | 100          | Р             |
|   | 52분8초  | 58분      | 1시간2분23초  | 89.89        | F             |
|   |        |          |           |              |               |

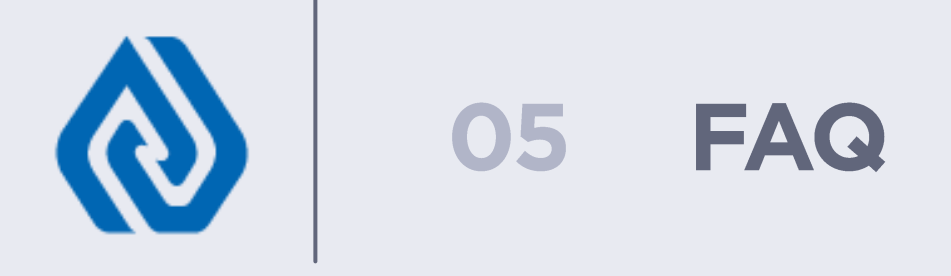

### 1. 수강 신청 후 통합ID 신청을 하려는데 잘 안되어요.

- → 학번란에 입력해야하는 숫자는 안내받은 '**아주대학교 학번 9자리**'입니다.
- → 아주대학교 학번 안내는 본인이 속한 학교에서 공지됩니다. 수강정정 기간에 신청한 경우에는 학번 생성이 늦어질 수 있습니다.
- 2. 통합ID 신청 완료하였는데 아주Bb 접속이 되지 않아요. (또는 과목이 안보여요.) → 통합ID 신청 다음날부터 아주Bb 에서 학습이 가능합니다. 만약 이틀이 넘었는데도 안된다면 아주대학교 담당자에게 문의바랍니다.
- 3. 저는 경영학과가 아닌데요, 경영학과라고 표시됩니다. 통합ID신청을 다시해야하나요?
  - → 교류학생(RUCK)들은 모두 경영학과로 표시되는 점을 참고하여 주십시오.
- 4. 가입한 통합ID와 비밀번호가 기억나지 않습니다.
  - → 로그인 화면(ID/PW 입력상자) 아래에 **사용자ID찿기, 비밀번호찿기를 이용**하여 주세요. → 비밀번호를 연속해서 틀리는 경우 계정이 잠길 수 있으며, 비밀번호 초기화 하여 주십시오.

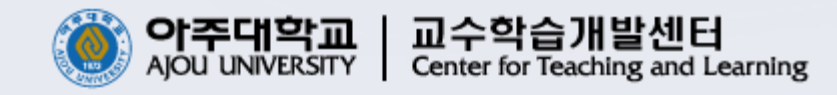

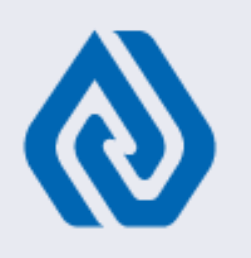

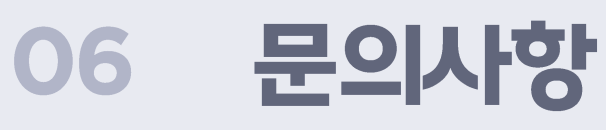

1. 아주Bb 사용과 관련한 설명은 [이러닝 가이드] 를 참고하여 주세요.

2. 강의 수강 관련 문의처

→ 아주대 학번 9자리, 수강신청/수강취소, 성적처리 등 ▶ 본인이 속한 대학의 문의처

→ 아주Bb 사용 관련 문의 등 ▶ 아주대학교 교수학습개발센터 031-219-1863, actl@ajou.ac.kr

→ 강의 운영 관련 수업 내용 등 ▶ 아주Bb 코스 내 공지사항 확인

아주대학교 교수님께 문의가 필요한 경우,

아주Bb 코스 내 강의계획서에서 교수님의 이메일 주소를 확인할 수 있습니다.

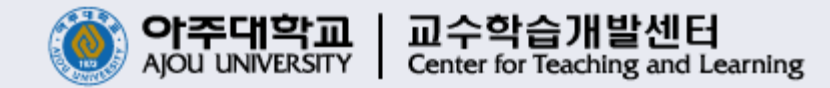

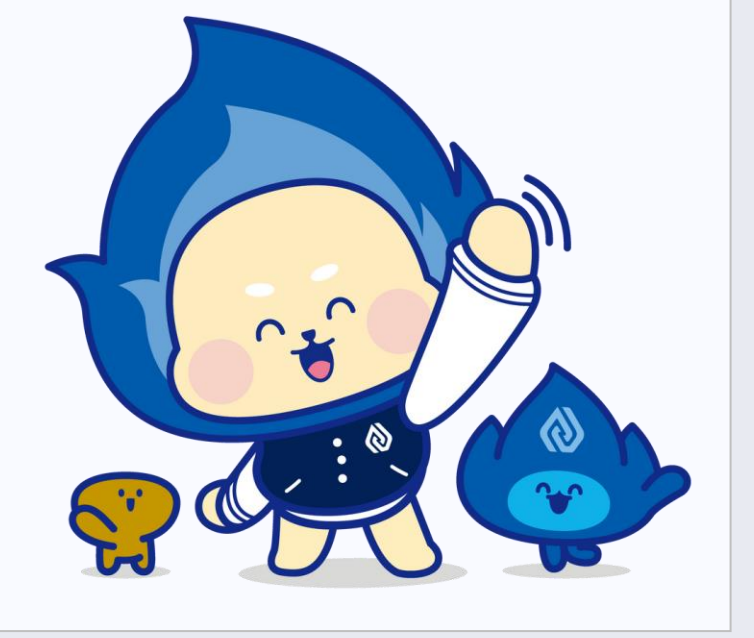